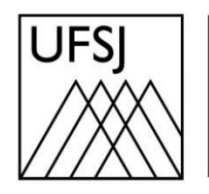

Universidade Federal de São João del-Rei

## COMO EXCLUIR ARQUIVOS DO GDRIVE?

Núcleo de Tecnologia da Informação (NTInf)

## INSTRUÇÕES

1. Abra seu navegador e acesse o endereço <u>https://drive.google.com</u>. Faça login com sua conta de e-mail se necessário.

| G<br>Fazer login     | E-mail ou telefone<br>Esqueceu seu e-mail?                                                                                        | ]    |
|----------------------|----------------------------------------------------------------------------------------------------|------|
|                      | Não está no seu computador? Use o modo visitante para fazer login<br>com privacidade. Saiba mais sobre como usar o Modo visitante |      |
|                      | Criar conta Avançar                                                                                                    |      |
| Português (Brasil) 👻 | Ajuda Privacidade Ter                                                                                                    | rmos |
| G                    |                                                                                                    |      |
| Olá!<br>◎ →          | Digite sua senha                                                                                                    | ]    |
|                      | Esqueceu a senha? Avançar                                                                                                    |      |
| Português (Brasil) 👻 | Ajuda Privacidade Ter                                                                                                    | rmos |

2. Escolha a forma que deseja usar para a verificação em duas etapas. Se você escolher receber um código, insira-o quando solicitado e clique em "Avançar".

| G                                                                                                    |                                                                                                    |
|----------------------------------------------------------------------------------------------------|----------------------------------------------------------------------------------------------------|
| Verificação em duas atom term         atom term                                                                                                    | <ul> <li>Escolha como fazer login:</li> <li>Toque em Sim no seu smartphone ou tablet<br/>Não é possível acessar o dispositivo no momento</li> <li>Usar o smartphone ou tablet para receber um código de<br/>segurança, mesmo se ele estiver off-line</li> <li>Receber um código de verificação do app Google<br/>Authenticator</li> <li>Receber um código de verificação no número (··) ·····-<br/>··24<br/>Smartphone para verificação em duas etapas<br/>Sujeito a taxas de envio da operadora.</li> <li>Digite um dos seus códigos alternativos de oito dígitos</li> <li>Usar a chave de acesso</li> <li>Receber ajuda<br/>Por razões de segurança, isso pode levar de três a cinco dias<br/>úteis</li> </ul> |
| Oracificação em duas capas         Para ajudar a proteger sua conta, o Google quer confirmar se é realmente você que está tentando fazer login         Image: Construction of the second second | Uma mensagem de texto com um código de verificação de seis dígitos<br>acabou de ser enviada para (••) ••••••24<br>Digite o código<br>G-<br>Não perguntar novamente neste dispositivo<br>Não perguntar novamente neste dispositivo                                                                                                    |

3. No canto inferior esquerdo da tela, você verá uma barra de status que mostra o uso do seu armazenamento. Clique em "Armazenamento" para ver uma visão mais detalhada.

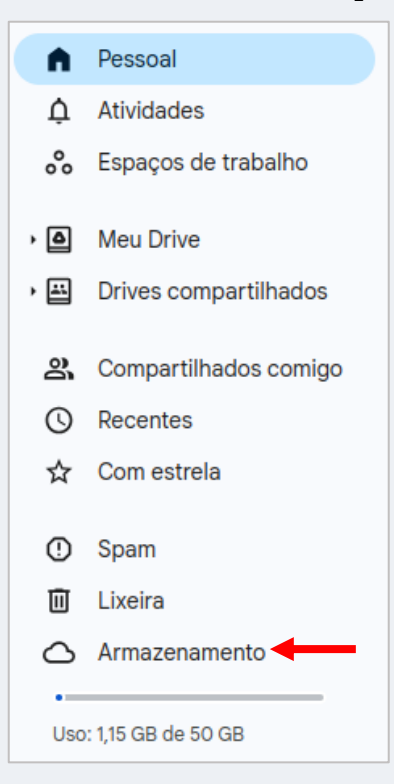

4. Na tela seguinte, os arquivos são exibidos do arquivo maior para o menor. Para excluir, clique com o botão direito em cima do arquivo, clique em "Mover para a lixeira", e confirme clicando sobre "Mover para a lixeira". Outra forma de excluir, selecione o arquivo, pressione o botão delete, e clique em "Mover para a lixeira".

| Δ                 | Drive                                                | Q, te       | ste                                                     | × | ±⊨ | 0 | 63 |         |   |
|-------------------|------------------------------------------------------|-------------|---------------------------------------------------------|---|----|---|----|---------|---|
| + @ ¢ *           | Novo<br>Pessoal<br>Atividades<br>Espacos de trabalho | Arm<br>Tipo | azenamento  Modificado  mamento usado: 1,15 GB de 50 GB |   |    |   |    | Backups | 0 |
| , <b>0</b><br>, I | Meu Drive<br>Drives compartilhados                   | • Goog      | e Drive • Google Fotos • Gmail                          |   |    |   |    | 4       |   |
| a<br>0            | Compartilhados comigo                                |             | PptLR.cab                                               |   |    |   |    | 38,8 MB |   |
| ☆                 | Com estrela                                          |             | OWOW32WW.cab                                            |   |    |   |    | 34,6 MB |   |
| 0                 | Spam                                                 |             | AccLR.cab                                               |   |    |   |    | 27,7 MB |   |
| Ū                 | Lixeira                                              |             | InfLR.cab                                               |   |    |   |    | 18,6 MB |   |
| Uso               | : 1,15 GB de 50 GB                                   |             | ExcelLR.cab                                             |   |    |   |    | 17,6 MB |   |

 Importante: Excluir um arquivo não libera espaço imediatamente no seu Drive. Para que isso aconteça, é necessário que você clique no canto esquerdo da tela, selecione "Lixeira" e depois clique em "Esvaziar lixeira".

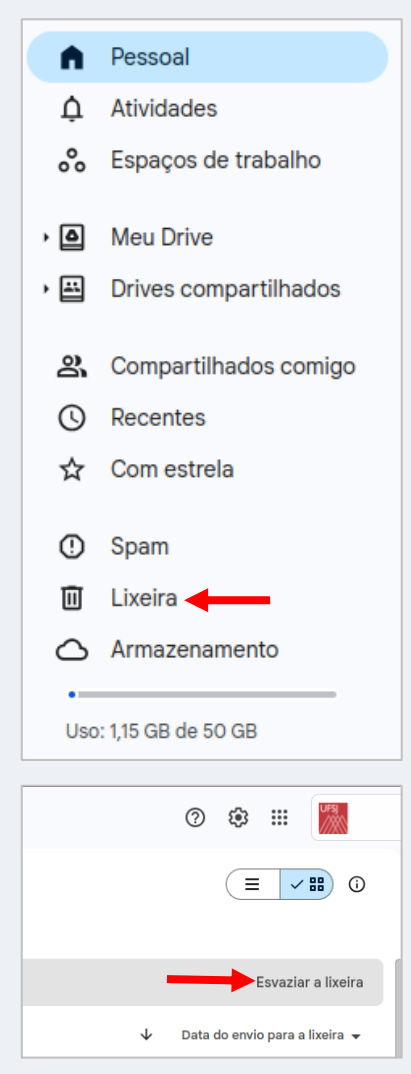